#### STUDENT REGISTRATION "वीरभूमि राजकीय स्नातकोत्तर महाविद्यालय, महोबा" "VEERBHUMI GOVT. P.G. COLLEGE, MAHOBA" *HTTP://VGPGCMAHOBA.IN/*

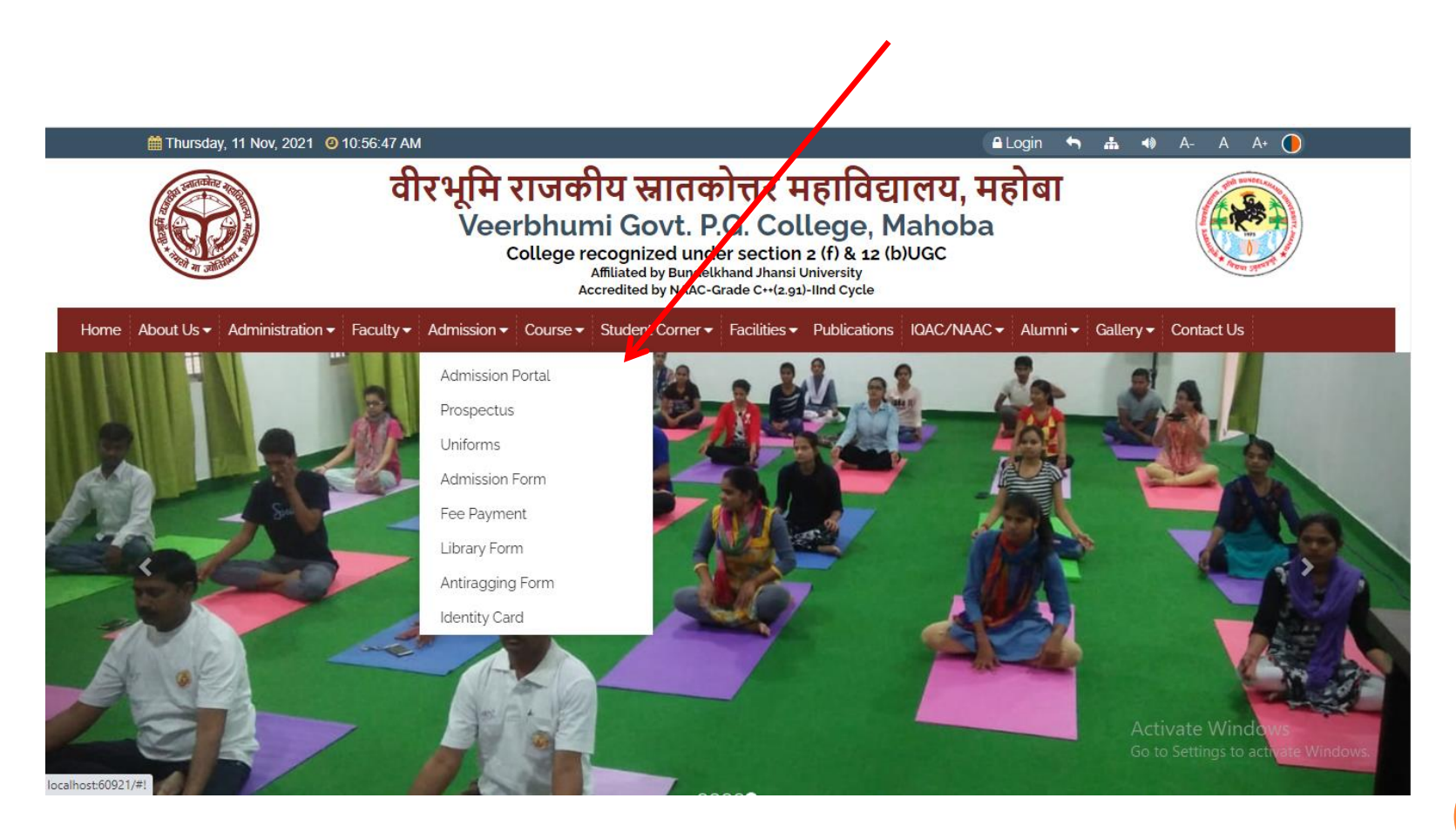

# HOW TO APPLY

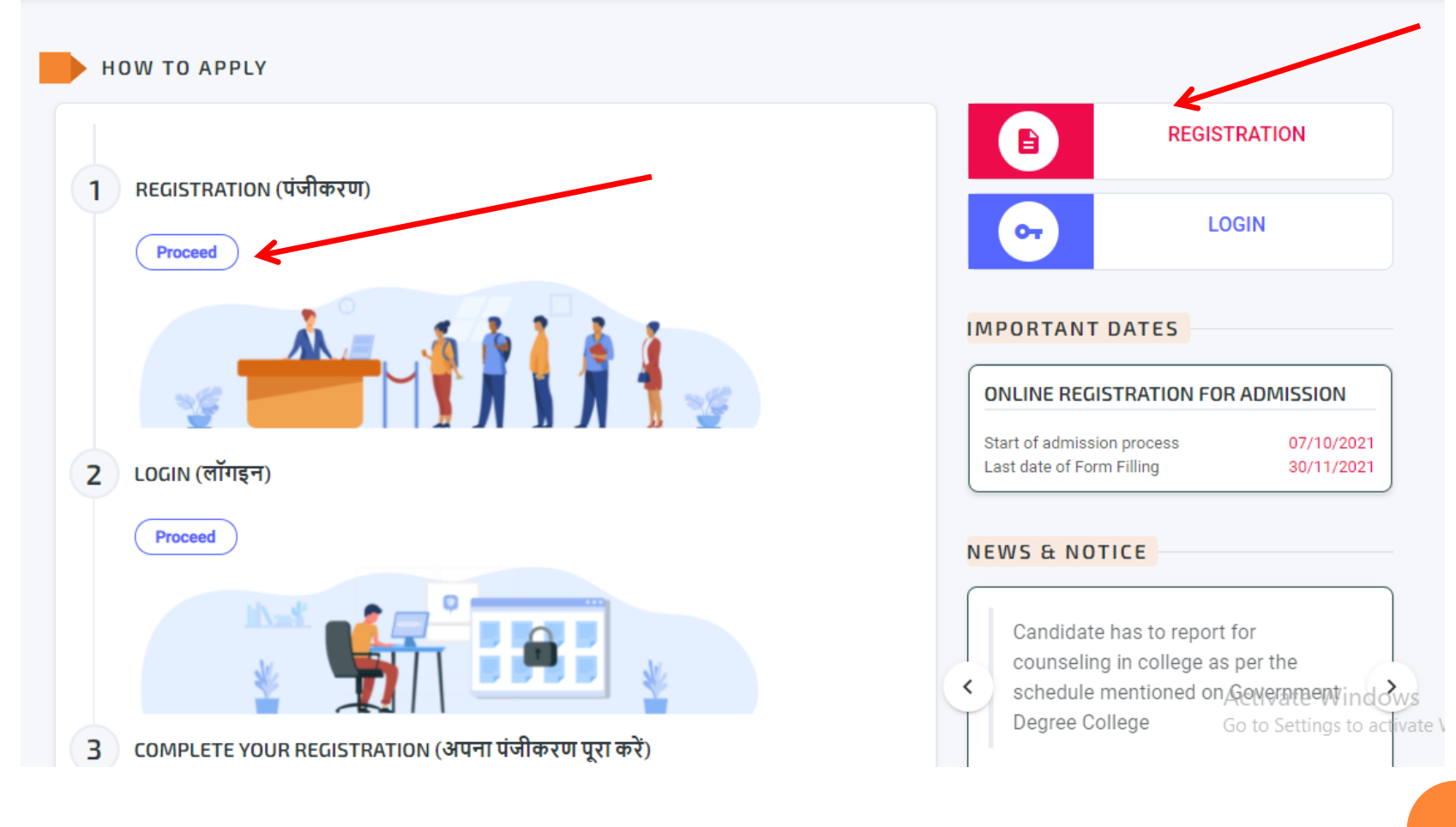

# ONCE INFORMATION IS FILLED PLEASE CLICK ON SUBMIT BUTTON

| GUIDEL                    | INES FOR REGISTRATION / पंजीकरण के लिए दिशानिर्देश.                                                                                                    |  |
|---------------------------|----------------------------------------------------------------------------------------------------|--|
| 1. पंजीव                  | करण के लिए नीचे दिए गए निर्देश का पालन करें : -                                                                                                    |  |
| 1                         | कृपया अपना पूरा नाम दर्ज करें।                                                                                                    |  |
| 2                         | कृपया अपने पिता का पूरा नाम दर्ज करें।                                                                                                    |  |
| 3                         | व्यक्तिगत मोबाइल नंबर दर्ज करें,पहले से पंजीकृत मोबाइल नंबर दर्ज<br>न करें ।                                                                                                  |  |
| <mark>4</mark><br>प्रक्रि | विद्यार्थी अपने नाम का उपयोग करके अपना व्यक्तिंगत ईमेल आईडी<br>बनाएं, ईमेल आईडी में विद्यार्थी का पहला नाम अनिवार्य है, इसे आगे की<br>या के लिए दर्ज करें और यह अनिवार्य है । |  |
| 5                         | व्यक्तिगत ईमेल आईडी दर्ज करें, पहले से पंजीकृत ईमेल आईडी दर्ज न<br>करें ।                                                                                                    |  |
| 6                         | अपना कोर्स चुने ।                                                                                                    |  |
| 7                         | मोबाइल नंबर सत्यापन के लिए सबमिट बटन पर क्लिक करें।                                                                                                    |  |
| 8                         | मोबाइल नंबर पर आये हुए ओ० टी० पी० को दर्ज़ करें।                                                                                                    |  |
| 9                         | भुगतान गेटवे के माध्यम से प्रॉस्पेक्टस डाउनलोड करने के लिए 75<br>रुपये का भुगतान करें।                                                                                        |  |

| 💄 NAME / नाम: *                              |          |
|----------------------------------------------|----------|
| Vipul Sharma                                 |          |
| 🚜 FATHER'S NAME / पिता का नाम: *             |          |
| Father name                                  |          |
| 隆 MOBILE NO./ मोबाइल नंबर: *                 |          |
| 811579                                       |          |
| 🎽 PERSONAL EMAIL ID / व्यक्तिगत ईमेल आईडीः * |          |
| admin@gmail.com                              |          |
| 🔰 COURSE / कोर्स *                           |          |
| B.Sc (Mathematics) / बी॰ एस॰ सी॰ (गणित)      |          |
| SUBMIT                                       | <b>~</b> |

OTP will automatically send to student mobile no which is entered by student at the time of registration

# OTP PANEL WILL LOOK LIKE THIS AND ENTER RECEIVED OTP

| ENTER ONE TIME PASSWORD (OTP) SENT TO YOUR |  |
|--------------------------------------------|--|
| MOBILE NUMBER XXXXX0083.                   |  |
|                                            |  |
| 00:41                                      |  |
|                                            |  |
|                                            |  |
| VERIFY                                     |  |
|                                            |  |

And click on verify button. Once verified the student will receive their own user id and password by SMS for login and further process

# NOW, HERE AN OPTION FOR DOWNLOAD PROSPECTUS

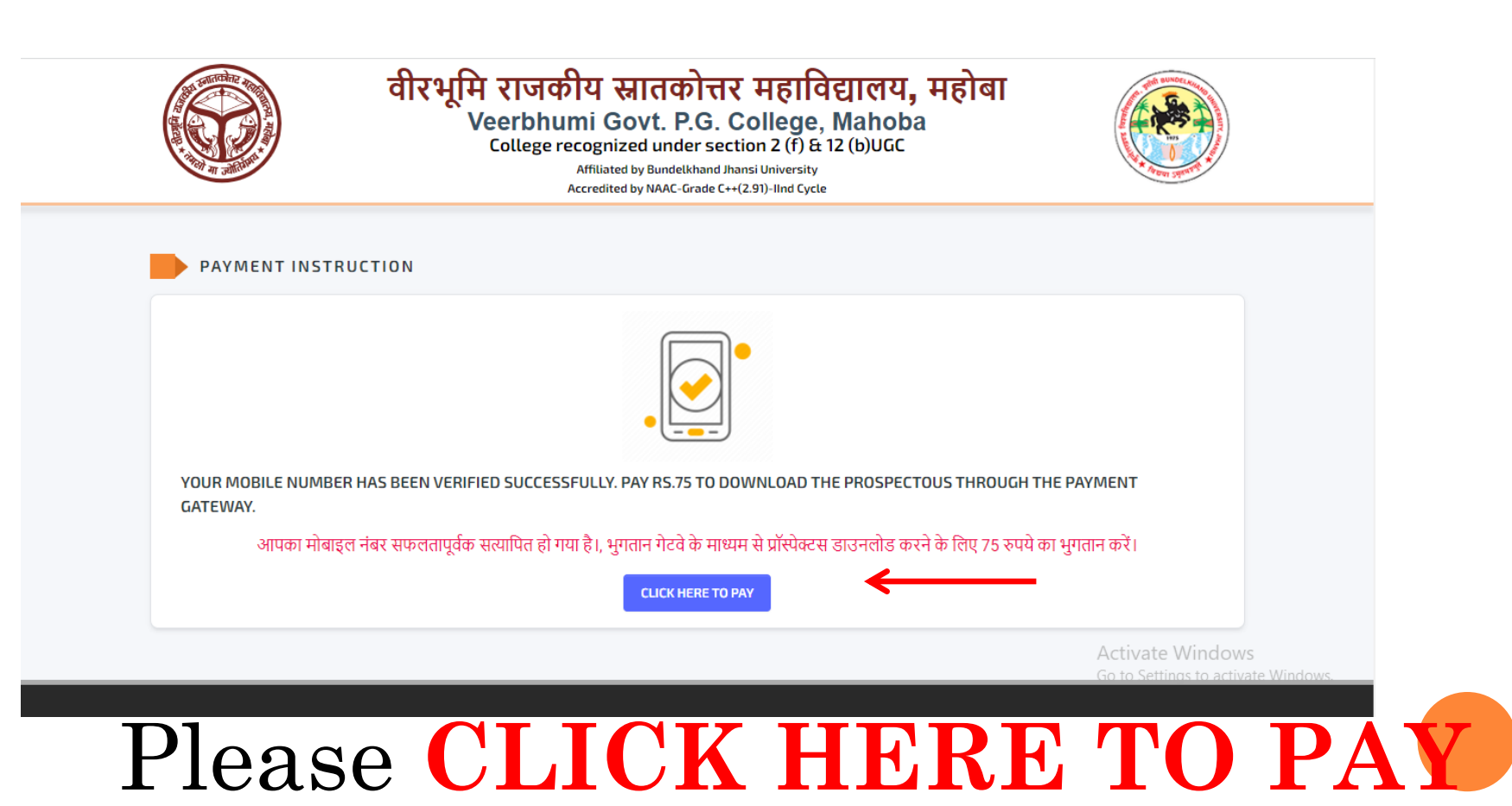

Button

### PAYMENT GATEWAY PAGE WILL APPEAR GIVEN BELOW

| ** During the payment process, Please do not close this window or<br>click the Back/Refresh button on your browser.** |                                   |              |  |  |  |
|----------------------------------------------------------------------------------------------------|-----------------------------------|--------------|--|--|--|
|                                                                                                    |                                   |              |  |  |  |
|                                                                                                    | DEMO CLIENT FEE PAYMENT<br>MODULE |              |  |  |  |
| Client Code                                                                                                    |                                   | SIPL1        |  |  |  |
| Payer Name                                                                                                    |                                   | Vipul Sharma |  |  |  |
| Amount                                                                                                    |                                   | INR 75       |  |  |  |
| Email: admin@gmail.com Mob: 811579                                                                                    |                                   |              |  |  |  |
| Select a Payment Mode                                                                                                 |                                   |              |  |  |  |
| Credit                                                                                                    | Card                              | Debit Card   |  |  |  |
| Net Ba                                                                                                    | ₽<br>mking                        | Cash         |  |  |  |
| NEFT/                                                                                                    | RTGS                              |              |  |  |  |

Here multiple option for payment please choose one to proceed

#### ONCE CLICKED ON AN OPTION THE NEXT PAGE WILL LOOK LIKE BELOW Demo client fee payment

| Client Code                                                        |           | SIPL1        |             |
|--------------------------------------------------------------------|-----------|--------------|-------------|
| Payer Name                                                         |           | Vipul Sharma |             |
| Amount                                                             |           | INR 75       |             |
| > Convenience Fee                                                  |           | INR 1.07     |             |
| Total Amount                                                       |           | INR 76.07    |             |
| Email: admin@gmail.                                                | com       | Mob: 811579@ | 202         |
| Credit Card<br>Card Number                                         |           | « (          | Change mode |
|                                                                    |           |              |             |
| Please enter valid credit car                                      | rd number |              |             |
| Please enter valid credit ca<br>Card Holder's Name                 | rd number |              | 8           |
| Please enter valid credit ca<br>Card Holder's Name<br>Expiry MM/YY | rd number | CVV          | <u>ප</u>    |

and please enter card no, name, expiry date of card and cvv no to proceed and click on Pay Now button. ONCE PAYMENT IS DONE THE CONFIRMATION PAGE WILL LIKE BELOW, HERE IS TWO OPTIONS FOR DOWNLOAD RECEIPT AND DOWNLOAD

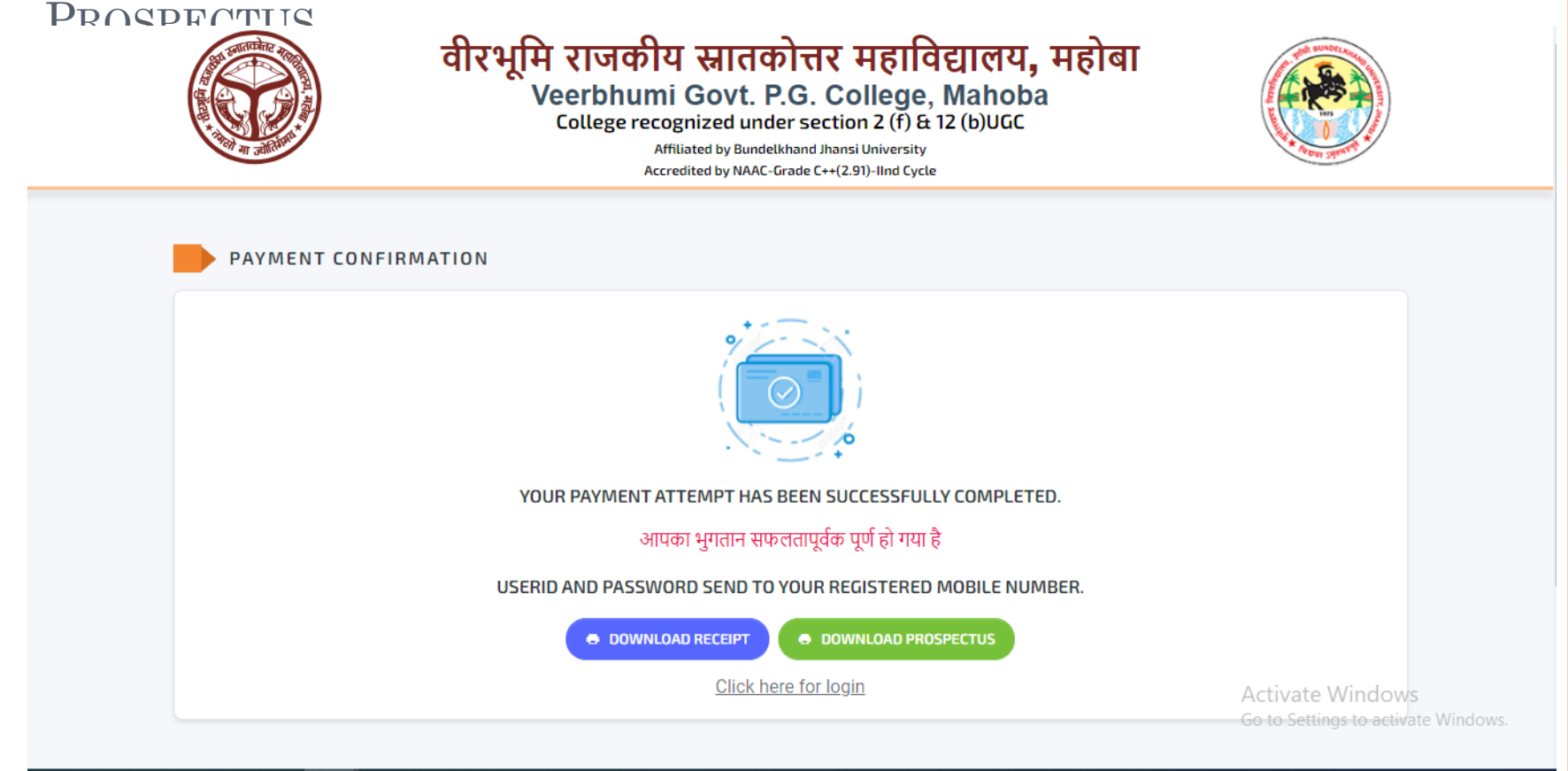

\*Please download the receipt and prospects for further reference it is mandatory for further process

# PAYMENT ACKNOWLEDGEMENT SLIP

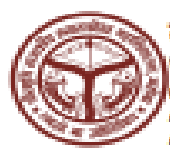

वीरभूमि राजकीय स्नातकोत्तर महाविद्यालय, महोबा Veerbhumi Govt. P.G. College, Mahoba College recognized under section 2 (f) & 12 (b)UGC Affliated by Budetabard Joint University Accredited by Budetabard Joint University

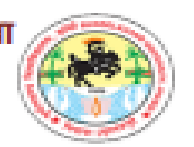

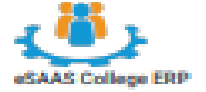

PAYMENT ACKNOWLEDGEMENT SLIP TRANSACTION ID 578158129 ePAY ID 519701111211186819 SUCCESS TRANSACTION DATE 11/11/2021 11:28 AM TRANSACTION STATUS CANDIDATE DETAILS Vipul Sharma NAME: B.Sc (Mathematics)/ बी॰ एस॰ सी॰ (गणित) COURSE NAME EMAIL ID admin@gmail.com MOBILE NO. 811579 PAYMENT FOR REGISTRATION FORM FEE PAYMENT DETAILS PAYMENT MODE ONLINE PAYMENT AMOUNT 75.00 AMOUNT IN WORDS (Rs.) Seventy Five Only This is a computer generated payment acknowledgment slip and does not requires any signature.

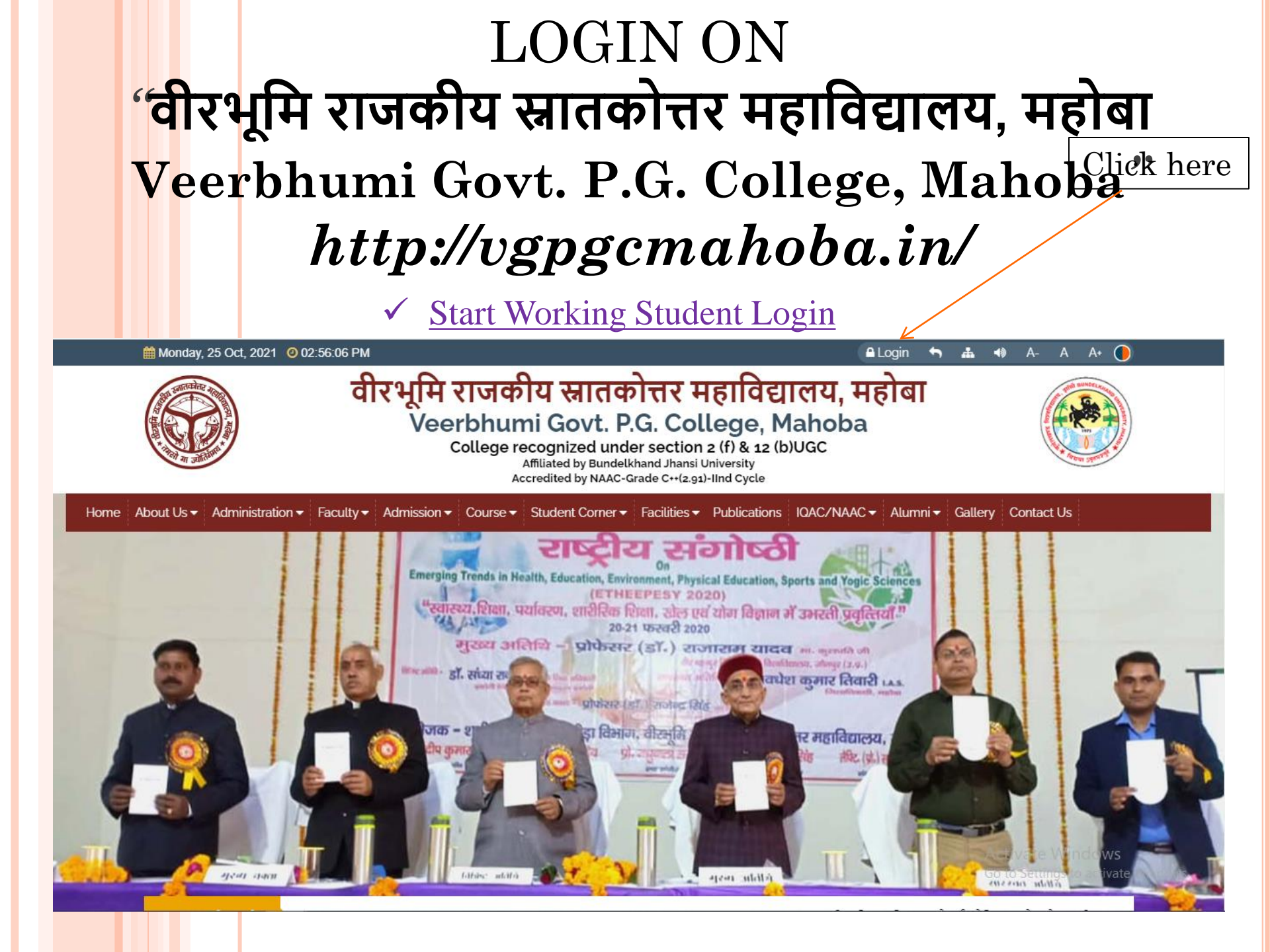

#### ✓ <u>Start Working Student Login</u>

Please enter Student user id and password which was received at the time of registration on student mobile no.

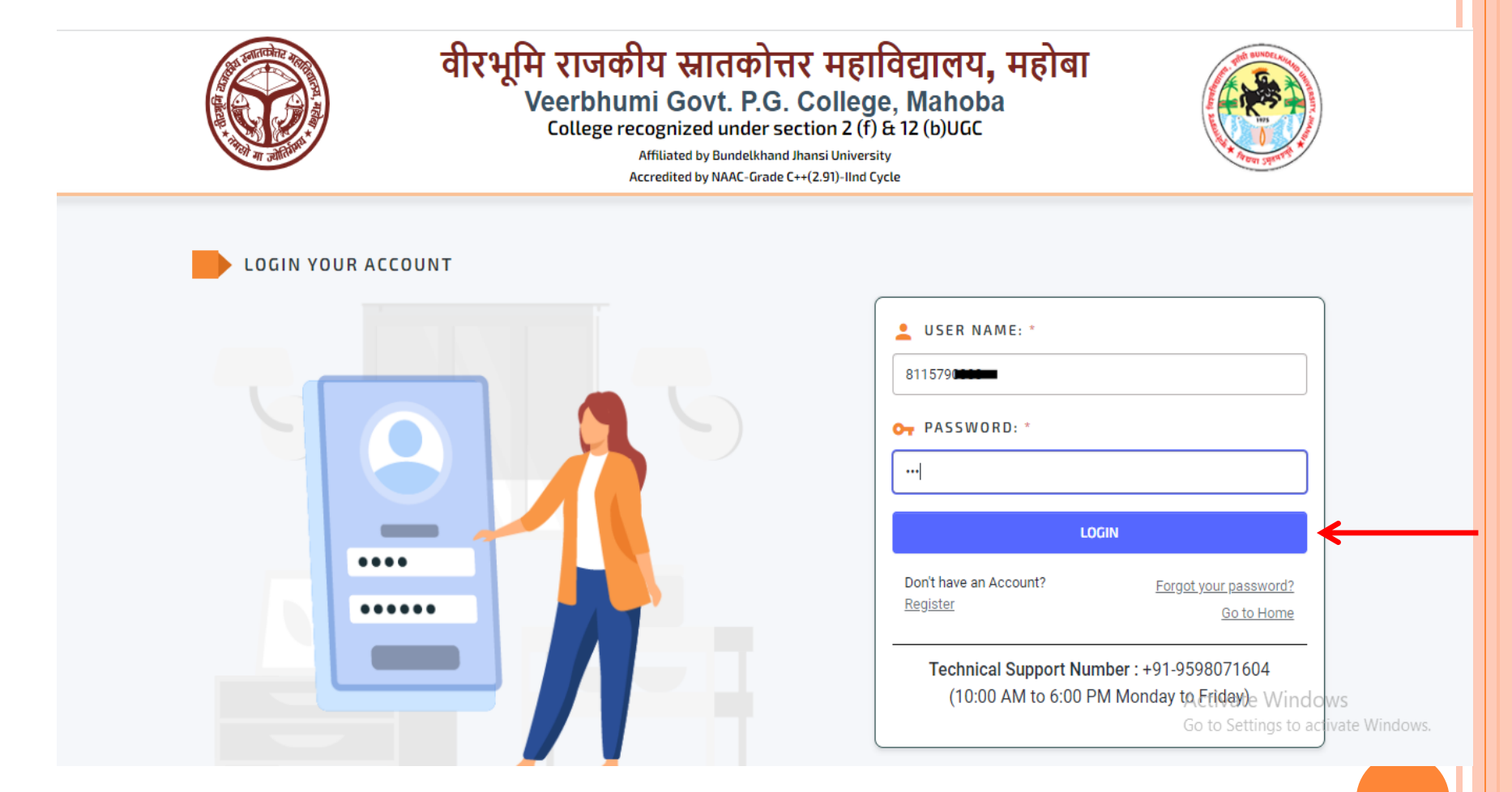

### STUDENT DASHBOARD

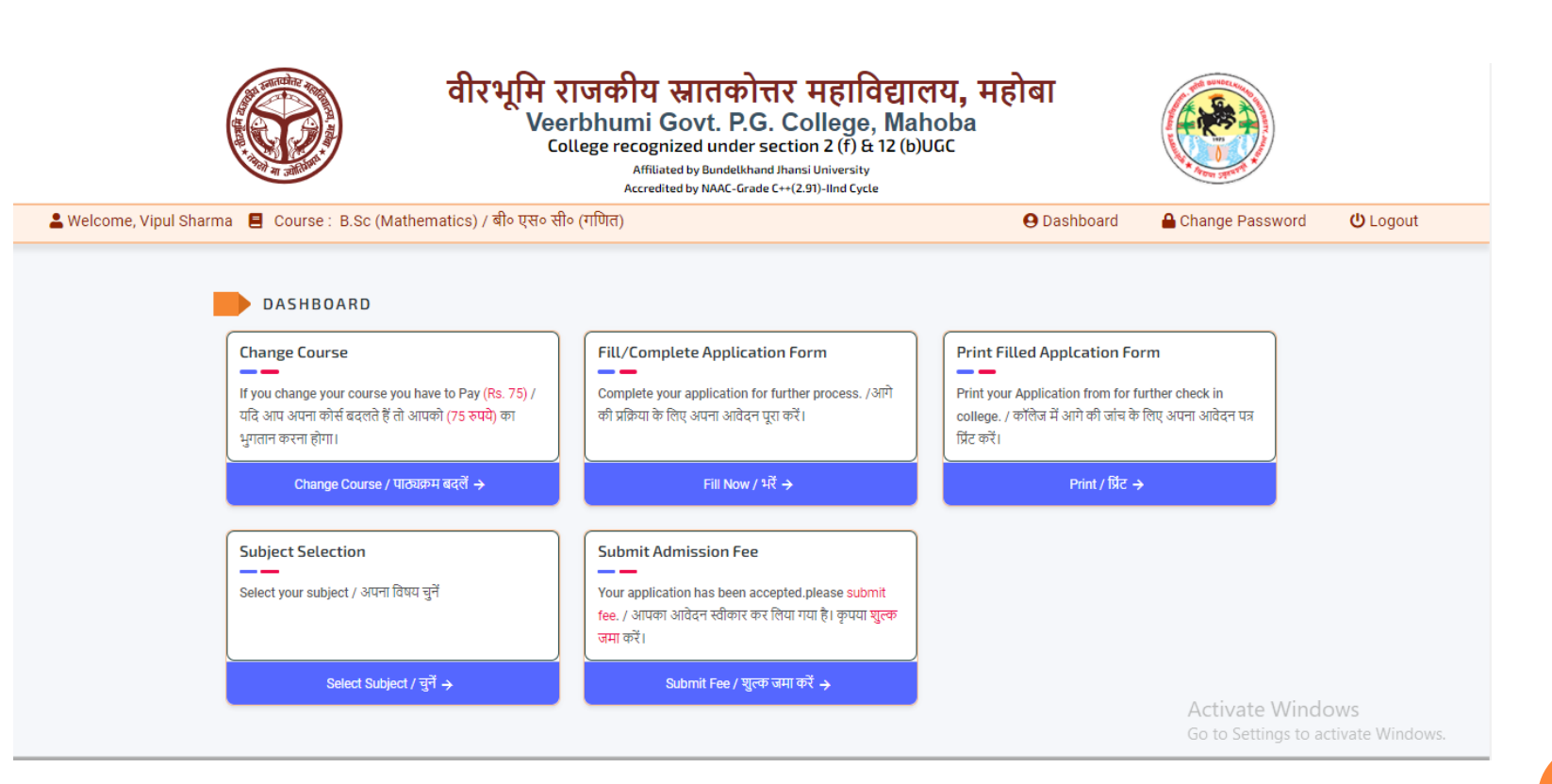

| CHANGE COURSE (<br>APPLICATION IS NO | OPTIONS IS ONLY AVA<br>OT FINAL SURMITTED                                                                                                    | ILABLE WHEN YOUR<br>TO COLLEGE |
|--------------------------------------|----------------------------------------------------------------------------------------------------|--------------------------------|
|                                      | Change Course<br>If you change your course you have to Pay (Rs. 75) /<br>यदि आप अपना कोर्स बदलते हैं तो आपको (75 रुपये) का<br>भुगतान करना होगा। |                                |
|                                      | Change Course / पाठ्यक्रम बदलें 🔶                                                                                                    |                                |
| CHANGE COURSE / अपना पाठ्यक्रम       | । बदलें                                                                                                    |                                |
|                                      | Your Selected Course / आपका चयनित पाठ्यक्रम<br>B.Sc (Mathematics) / बी॰ एस॰<br>सी॰ (गणित)<br>Change Course / पाठ्यक्रम बदले *                   |                                |
|                                      | B.A. / ৰীo एo                                                                                                    | CHANGE COURSE                  |

if student want to change their course need to pay Rs.75

#### ONCE STUDENT IS LOGGED IN PLEASE READ INSTRUCTIONS CAREFULLY WHICH IS DISPLAYED AS POPUP WINDOW

#### समान्य निर्देश

1. दस्तावेज़ .pdf फ़ाइल स्वरूप में होने चाहिए, और आकार 500KB से कम होना चाहिए। 2. फोटो और हस्ताक्षर .jpg या .jpeg फ़ाइल स्वरूप में होने चाहिए और आकार 100KB से कम होना चाहिए।

-- फॉर्म भरने हेतु आवश्यक जानकारी --

#### व्यक्तिगत विवरण

 आपका पूरा नाम, पिता का नाम, माता का नाम,अभिभावक का नाम, पिता का व्यवसाय,मां का व्यवसाय,परिवार वार्षिक आय,लिंग चुनें, अपनी वैवाहिक स्थिति का चयन करें,मोबाइल नंबर,वैकल्पिक फोन नंबर, ईमेल पता, जन्म की तारीख (हाईस्कूल प्रमाण-पत्र के अनुसार),12 अंकों का आधार नंबर

--स्थायी पता एवं पत्राचार का पता--

 मकान संख्या/गली का नाम, डाकघर (पीओ),वार्ड संख्या (यदि कोई हो), गांव/नगर का नाम, ब्लॉक (यदि कोई हो), पुलिस स्टेशन (पी.एस.), राज्य , जिले का नाम ,पिन कोड

--खाता विवरण--

1. आपके बैंक का नाम , बैंक पता,बैंक खाता संख्या, बैंक IFSC कोड ,बैंक MICR कोड

#### --अन्य विवरण--

 अपना ब्लड ग्रुप चुनें, अपनी श्रेणी का चयन करे, अपना धर्म चुनें, अपनी राष्ट्रीयता चुनें, शारीरिक रूप से विकलांग स्थिति, शारीरिक विकलांग प्रमाणपत्र अपलोड करें

#### **GENERAL INSTRUCTIONS**

- 1. Documents must be in .pdf file format, and the size must be less than 500KB.
- The photograph and signature should be in .jpg or .jpeg file format and the size should be less than 100KB.

#### REQUIRED INFORMATION TO FILL THE FORM --PERSONAL DETAILS --

 Your Full Name, Father's Name, Mother's Name, Guardian's Name, Father's Occupation, Mother's Profession, Family Annual Income, Select Gender, Select Your Marital Status, Mobile Number, Alternate Phone Number, Email Address, Date of Birth Date (as per high school certificate), 12 digit Aadhaar number

#### --PERMANENT ADDRESS AND CORRESPONDENCE ADDRESS--

1. Name of the House/Street, Post Office (PO), Ward Number (if any), Village/Town Name, Block (if any), Police Station (PS), State, District Name, Pin Code

#### --ACCOUNT DETAILS--

1. Your Bank Name, Bank Address, Bank Account Number, Bank IFSC Code, Bank MICR Code

#### OTHER DETAILS

1. Select Your Blood Group, Select Your Category, Select Your Religion, Select Your Nationality, Physically Handicapped Status, Upload Physically Handicapped Certificate

CLOSE

### HERE THREE STEPS TO FILL STUDENT DETAILS WHICH IS DISPLAYED BELOW

PERSONAL DETAILS / व्यक्तिगत विवरण

PREVIOUS EDUCATION DETAILS

DOCUMENT UPLOAD

### STEP 1 (FILL YOUR PERSONAL DETAILS)

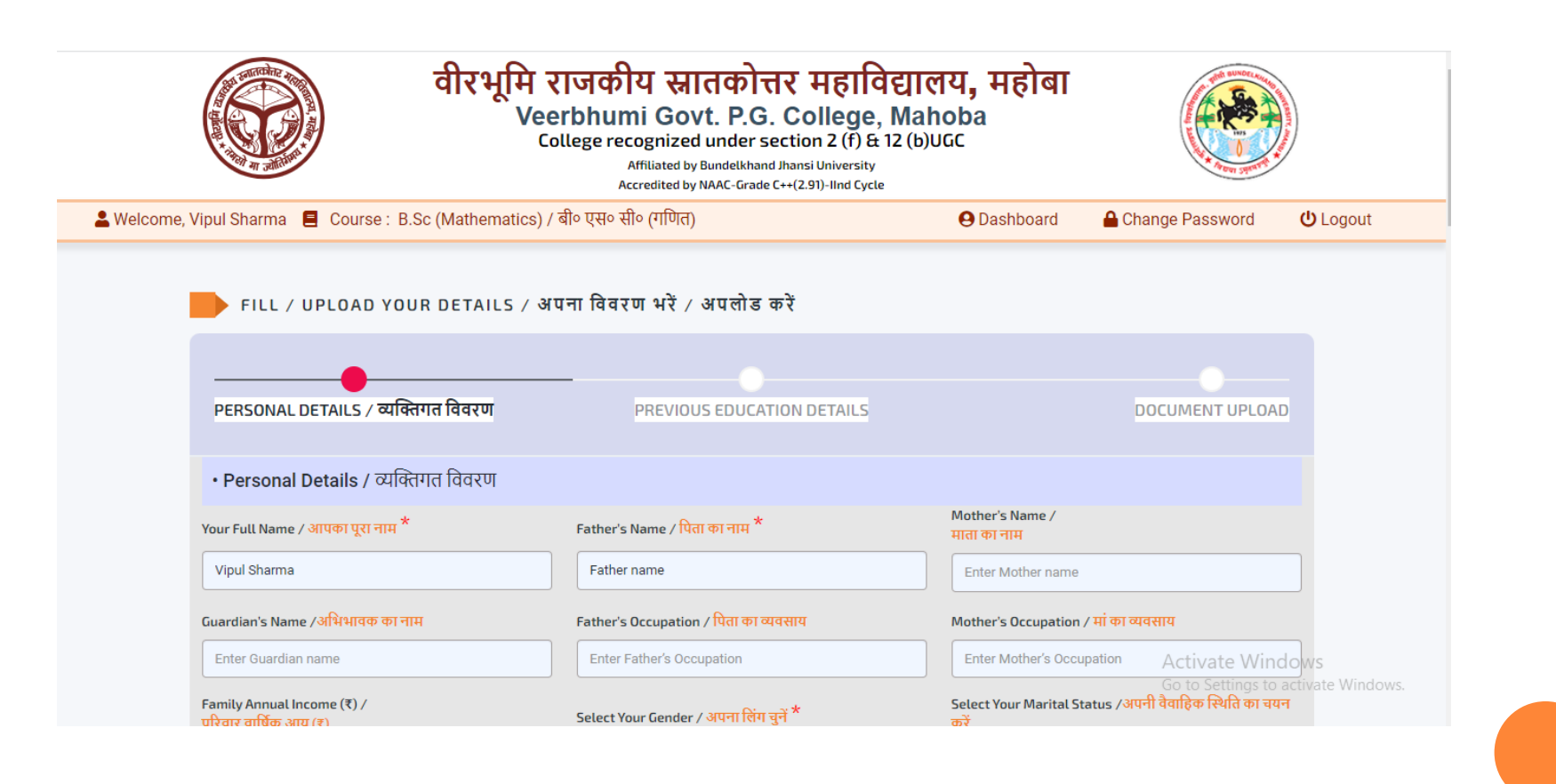

#### Step 1

| • Personal Details / व्यक्तिगत विवरण                                                               |                                                                |                                                |  |
|----------------------------------------------------------------------------------------------------|----------------------------------------------------------------|------------------------------------------------|--|
| Your Full Name / आपका पूरा नाम *                                                                   | Father's Name / पिता का नाम *                                  | Mother's Name /<br>माता का नाम                 |  |
| Vipul Sharma                                                                                       | Father name                                                    | Enter Mother name                              |  |
| Guardian's Name /अभिभावक का नाम                                                                    | n's Name /अभिभावक का नाम Father's Occupation / पिता का व्यवसाय |                                                |  |
| Enter Guardian name                                                                                | Enter Father's Occupation                                      | Enter Mother's Occupation                      |  |
| iamily Annual Income (₹) /<br>रिवार वार्षिक आय (₹)                                                 | Select Your Marital Status /अपनी वैवाहिक स्थिति का चयन<br>करें |                                                |  |
| 0.00                                                                                               | Select                                                         | V Select                                       |  |
| Aobile No. / मोबाइल नंबर *                                                                         | Alternate Phone No. /<br>वैकल्पिक फोन नंबर                     | Email Address / ईमेल पता*                      |  |
| 8115790083                                                                                         | 00000000                                                       | admin@gmail.com                                |  |
| late Of Birth (As Per High School Certificate)/ जन्म की<br>ारीख (हाईस्कूल प्रमाण-पत्र के अनुसार) * | 12 Digit Aadhar Number /<br>12 अंकों का आधार नंबर *            |                                                |  |
| dd/mm/yyyy                                                                                         | Enter Aadhar Number                                            |                                                |  |
| • Permanent Address / स्थायी पता                                                                   |                                                                |                                                |  |
| House No./Street Name / मकान संख्या/गली का नाम *                                                   | Post Office (P.O) / डाकघर (पीओ)                                | Ward No. (If Any) / वार्ड संख्या (यदि कोई हो)  |  |
| Enter House No./Street Name                                                                        | Enter Post Office (P.O)                                        | Enter Ward No.                                 |  |
| /illage/Town Name / गांव/नगर का नाम                                                                |                                                                | Police Station (P.S) / पुलिस स्टेश्रन (पी.एस.) |  |
| Enter Village Name                                                                                 | Enter Block Name                                               | Enter Police Station                           |  |
| State / राज्य *                                                                                    | District Name / जिले का नाम *                                  | PIN Code / पिन कोठ                             |  |
| -Select-                                                                                           | -Select                                                        | Enter PIN Code                                 |  |
| Correspondance Address / पत्राचार का पत                                                            | Same As Permanent Address                                      | Activate win                                   |  |
| use No./Street Name / मकान संख्या/गली का नाम *                                                     | Post Office (P.O) / डाकघर (पीओ)                                | Ward No. (If Any) / वार्ड संख्या (यदि कोई हो)  |  |
| Enter House No./Street Name                                                                        | Enter Post Office (P.O)                                        | Enter Ward No.                                 |  |
| lage/Town Name / गांव/नगर का नाम                                                                   | Block (If Any) / ब्लॉक (यदि कोई हो)                            | Police Station (P.S) / पुलिस स्टेशन (पी.एस.)   |  |
| Enter Village Name                                                                                 | Enter Block Name                                               | Enter Police Station                           |  |
| ate / राज्य *                                                                                      | District Name / जिले का नाम *                                  | PIN Code / पिन कोड                             |  |
| -Select-                                                                                           | Enter PIN Code                                                 |                                                |  |

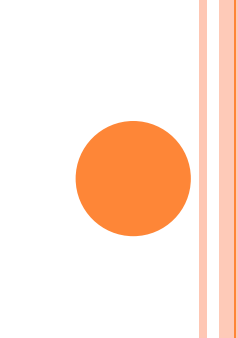

#### Step 1

| • Personal Details / व्यक्तिगत विवरण                                                               |                                                                |                                                |  |
|----------------------------------------------------------------------------------------------------|----------------------------------------------------------------|------------------------------------------------|--|
| Your Full Name / आपका पूरा नाम *                                                                   | Father's Name / पिता का नाम *                                  | Mother's Name /<br>माता का नाम                 |  |
| Vipul Sharma                                                                                       | Father name                                                    | Enter Mother name                              |  |
| Guardian's Name /अभिभावक का नाम                                                                    | n's Name /अभिभावक का नाम Father's Occupation / पिता का व्यवसाय |                                                |  |
| Enter Guardian name                                                                                | Enter Father's Occupation                                      | Enter Mother's Occupation                      |  |
| iamily Annual Income (₹) /<br>रिवार वार्षिक आय (₹)                                                 | Select Your Marital Status /अपनी वैवाहिक स्थिति का चयन<br>करें |                                                |  |
| 0.00                                                                                               | Select                                                         | V Select                                       |  |
| Aobile No. / मोबाइल नंबर *                                                                         | Alternate Phone No. /<br>वैकल्पिक फोन नंबर                     | Email Address / ईमेल पता*                      |  |
| 8115790083                                                                                         | 00000000                                                       | admin@gmail.com                                |  |
| late Of Birth (As Per High School Certificate)/ जन्म की<br>ारीख (हाईस्कूल प्रमाण-पत्र के अनुसार) * | 12 Digit Aadhar Number /<br>12 अंकों का आधार नंबर *            |                                                |  |
| dd/mm/yyyy                                                                                         | Enter Aadhar Number                                            |                                                |  |
| • Permanent Address / स्थायी पता                                                                   |                                                                |                                                |  |
| House No./Street Name / मकान संख्या/गली का नाम *                                                   | Post Office (P.O) / डाकघर (पीओ)                                | Ward No. (If Any) / वार्ड संख्या (यदि कोई हो)  |  |
| Enter House No./Street Name                                                                        | Enter Post Office (P.O)                                        | Enter Ward No.                                 |  |
| /illage/Town Name / गांव/नगर का नाम                                                                |                                                                | Police Station (P.S) / पुलिस स्टेश्रन (पी.एस.) |  |
| Enter Village Name                                                                                 | Enter Block Name                                               | Enter Police Station                           |  |
| State / राज्य *                                                                                    | District Name / जिले का नाम *                                  | PIN Code / पिन कोठ                             |  |
| -Select-                                                                                           | -Select                                                        | Enter PIN Code                                 |  |
| Correspondance Address / पत्राचार का पत                                                            | Same As Permanent Address                                      | Activate win                                   |  |
| use No./Street Name / मकान संख्या/गली का नाम *                                                     | Post Office (P.O) / डाकघर (पीओ)                                | Ward No. (If Any) / वार्ड संख्या (यदि कोई हो)  |  |
| Enter House No./Street Name                                                                        | Enter Post Office (P.O)                                        | Enter Ward No.                                 |  |
| lage/Town Name / गांव/नगर का नाम                                                                   | Block (If Any) / ब्लॉक (यदि कोई हो)                            | Police Station (P.S) / पुलिस स्टेशन (पी.एस.)   |  |
| Enter Village Name                                                                                 | Enter Block Name                                               | Enter Police Station                           |  |
| ate / राज्य *                                                                                      | District Name / जिले का नाम *                                  | PIN Code / पिन कोड                             |  |
| -Select-                                                                                           | Enter PIN Code                                                 |                                                |  |

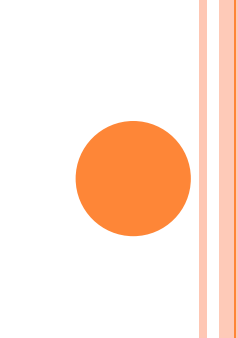

| STEP 1                                                                        |                                           |                     |                                  |               |                                 |                      |
|-------------------------------------------------------------------------------|-------------------------------------------|---------------------|----------------------------------|---------------|---------------------------------|----------------------|
| · Accou                                                                       | unt Details / खाता विवरण                  |                     |                                  |               |                                 |                      |
| Your Bank N                                                                   | Name / आपके बैंक का नाम                   | Bank Address / बेंक | पता                              | Bank Ac       | count Number / बैंक खाता संख्या |                      |
| Enter Ban                                                                     | ik Name                                   | Enter Bank Addres   | SS                               | Enter         | Bank Account Number             |                      |
| Bank IFSC C                                                                   | Code / बैंक IFSC कोड                      |                     |                                  |               |                                 |                      |
| • Other Details / अन                                                          | C Code                                    |                     |                                  |               |                                 |                      |
| Select Blood Group/ब्लड ग्रुप चुनें                                           | Select Category /श्रेणी का चय             | न करें * Cas        | te/जाति <sup>*</sup>             |               | Select Religion/धर्म चुनें*     |                      |
| -Select-                                                                      | ✓ OBC                                     | ~ Or                | BC                               |               | Hindu                           | ~                    |
| Select Nationality/                                                           | Are You A Domicile Of Uttar F             | Pradesh? /          | Residence Period /               | ,             |                                 |                      |
| ाष्ट्रीयता चुनें*                                                             | क्या आप उत्तर प्रदेश के मूल निवा          | ासी हैं? *          | निवास अवधि *                     |               |                                 |                      |
| Indian                                                                        | ✓ Yes / हां                               |                     | ✓ From Birth                     |               |                                 | ]                    |
| Physically Challenged Status /                                                | Belongs To Freedom Fighter                | Family? / Are       | You Defence Personnel? /         |               | Are You Economically Wea        | aker Section? /      |
| शारीरिक रूप से विकलांग स्थिति *                                               | क्या आप स्वतंत्रता सेनानी परिवा           | र से हैं ? * क्या   | आप रक्षा कार्मिक हैं ? *         |               | क्या आप आर्थिक रूप से कम        | जोर वर्ग हैं? *      |
| No                                                                            | ▼ No                                      | ~ N                 | No                               | ~             | No                              |                      |
| n Which Year You Want To Take Admis                                           | sion ? / आप किस वर्ष में प्रवेश लेना चाहर | ते हैं? Ente        | er Unique ID (For First Year Onl | .y) / यूनिक ( | आईडी दर्ज करें (केवल प्रथम वर्ष | र्f के लिए) <b>*</b> |
| <ul> <li>First Year / प्रथम वर्ष</li> <li>Second Veer / दिनीम नर्ष</li> </ul> |                                           | 1:                  | 234567                           |               |                                 |                      |
| ) Third Voor / ततीग वर्ष                                                      |                                           |                     |                                  |               |                                 |                      |
| ○ Third Year / तृतीय वर्ष                                                     |                                           |                     |                                  |               |                                 |                      |
|                                                                               |                                           |                     |                                  |               |                                 |                      |

# Click on NEXT for next step

### HERE CONFIRMATION POPUP WILL APPEAR PLEASE CLICK ON OK BUTTON

| • Other Details / अन्य विवरण               | localhost:60921 says                                                                  |                                            |                                                          |
|--------------------------------------------|---------------------------------------------------------------------------------------|--------------------------------------------|----------------------------------------------------------|
| Select Blood Group/ब्लड ग्रुप चुनें        | Are you sure want to save your per<br>Select ( व्यक्तिगत विवरण सुरक्षित करना चाहते है | sonal details? / क्या आप अपना<br>??        | Select Religion/धर्म चुनें*                              |
| -Select-                                   | ОВС                                                                                   | OK Cancel                                  | Hindu                                                    |
| Select Nationality/                        | Are You A Domicile Of Uttar Pradesh? /                                                | Residence Period /                         |                                                          |
| राष्ट्रीयता चुनें*                         | क्या आप उत्तर प्रदेश के मूल निवासी हैं? *                                             | निवास अवधि *                               |                                                          |
| Indian                                     | Yes / हां                                                                             | ✓ From Birth                               |                                                          |
| Physically Challenged Status /             | Belongs To Freedom Fighter Family? /                                                  | Are You Defence Personnel?/                | Are You Economically Weaker Section? /                   |
| शारीरिक रूप से विकलांग स्थिति *            | क्या आप स्वतंत्रता सेनानी परिवार से हैं ? *                                           | क्या आप रक्षा कार्मिक हैं ? *              | क्या आप आर्थिक रूप से कमजोर वर्ग हैं? *                  |
| No                                         | No ~                                                                                  | No                                         | ▼ No ~                                                   |
| In Which Year You Want To Take Admission ? | / आप किस वर्ष में प्रवेश लेना चाहते हैं?                                              | Enter Unique ID (For First Year Only) / यू | निक आईडी दर्ज करें (केवल प्रथम वर्ष के लिए) <sup>*</sup> |
| • First Year / प्रथम वष                    |                                                                                       | 1234567                                    |                                                          |
| Second Year/ Igaid an                      |                                                                                       |                                            | ]                                                        |
| ं Third Year / तृतीय वर्ष                  |                                                                                       |                                            |                                                          |
|                                            |                                                                                       |                                            |                                                          |

NEXT 🔿

# HERE CONFIRMATION MESSAGE WILL APPEAR AND MOVE TO NEXT STEP

| Other Details ( 2017 विवरण                                              |                                                |                                               |                                                                                                    |
|-------------------------------------------------------------------------|------------------------------------------------|-----------------------------------------------|----------------------------------------------------------------------------------------------------|
| • Other Details / अन्य पिपरण                                            |                                                |                                               | Your Personal details has been $\times$                                                                                             |
| Select Blood Group/ब्लाड ग्रुप चुनें<br>-Select-                        | Select Category /श्रेणी का चयन करें *<br>OBC 🗸 | Caste/जाति <sup>*</sup><br>OBC                | Select R<br>Hindu<br>Hindu<br>Select R<br>Ktps://आपका व्यक्तिगत विवरण<br>सफलतापूर्वक जमा कर लिया गया<br>है, अगले चरणों के लिए जाएं। |
| Select Nationality/                                                     | Are fou A Domicile of ottai Pradesh: /         | Residence Period /                            |                                                                                                    |
| राष्ट्रीयता चुनें*                                                      | क्या आप उत्तर प्रदेश के मूल निवासी हैं? *      | निवास अवधि *                                  |                                                                                                    |
| Indian                                                                  | Yes / हां                                      | ← From Birth                                  |                                                                                                    |
| Physically Challenged Status /                                          | Belongs To Freedom Fighter Family? /           | Are You Defence Personnel? /                  | Are You Economically Weaker Section? /                                                                                              |
| णारीरिक रूप से विकलांग स्थिति *                                         | तमा आग स्वतंत्रता सेनानी गरिवार से हैं २ *     | त्या आग रथा कार्गिक हैं २ *                   | त्या आग आर्थिक उठा से कारनीर तर्ग हैं? *                                                                                            |
|                                                                         |                                                |                                               |                                                                                                    |
| No 🗸                                                                    | No                                             | No                                            | No                                                                                                    |
| In Which Year You Want To Take Admission ?<br>• First Year / प्रथम वर्ष | ? / आप किस वर्ष में प्रवेश लेना चाहते हैं?     | Enter Unique ID (For First Year Only) / यूनिक | आईडी दर्ज करें (केवल प्रथम वर्ष के लिए) *                                                                                           |
| ○ Second Year/ द्वितीय वर्ष                                             |                                                | 1234567                                       |                                                                                                    |
| ○ Third Year / ततीय वर्ष                                                |                                                |                                               |                                                                                                    |
| ζ                                                                       |                                                |                                               |                                                                                                    |
|                                                                         |                                                |                                               | Activate Windows                                                                                                    |
|                                                                         |                                                |                                               |                                                                                                    |

# STEP 2

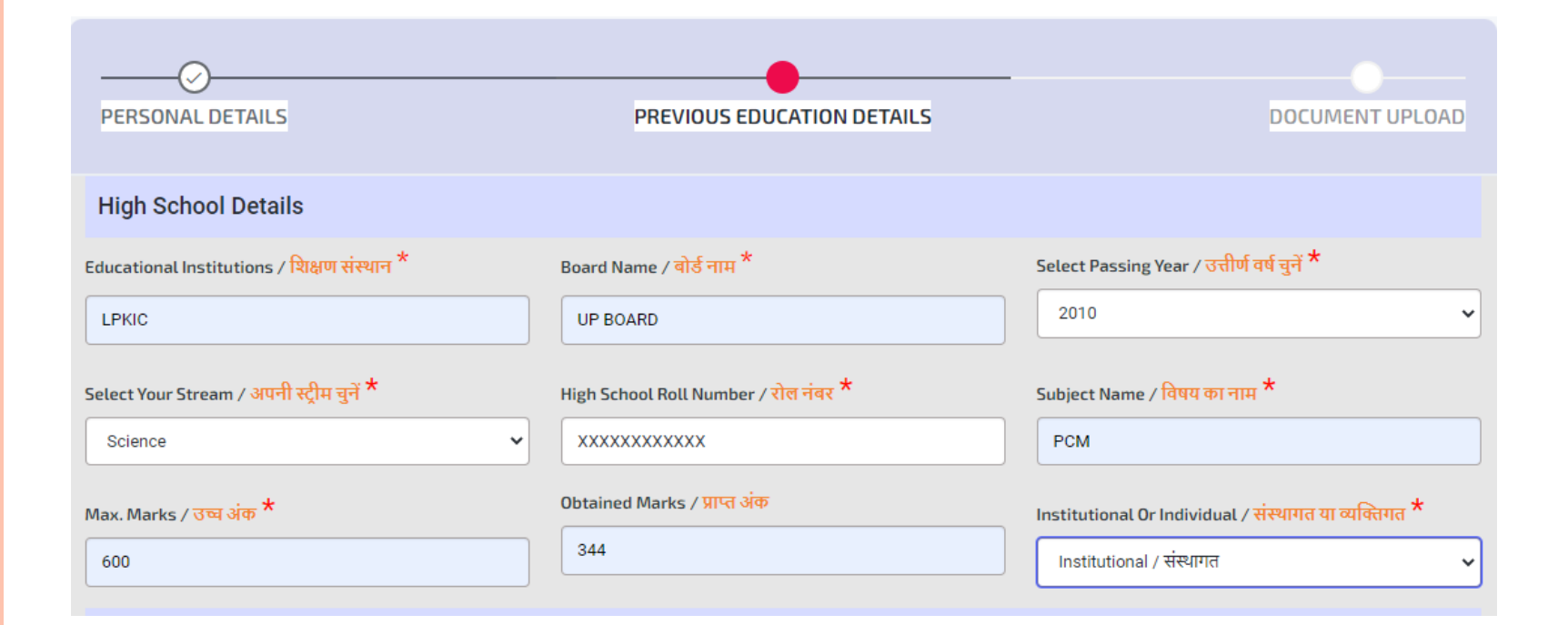

# Step 2

#### Higher Secondary School Details

| Educational Institutions / शिक्षण संस्थान 🕇          | Board / बोर्ड <del>*</del>                       | Select Your Passing Year / अपना उत्तीर्ण वर्ष चुनें 🕇                               |
|------------------------------------------------------|--------------------------------------------------|-------------------------------------------------------------------------------------|
| LPKIC                                                | UP BOARD                                         | 2012 ~                                                                              |
| Select Your Stream / अपनी स्ट्रीम चुनें *<br>Science | Roll Number / रोल नंबर <b>*</b><br>XXXXXXXXXXXXX | Subject Name / विषय का नाम *<br>PCM                                                 |
| Max. Marks / उच्च अंक *                              | Obtained Marks / प्राप्त अंक *<br>324            | Institutional Or Individual / संस्थागत या व्यक्तिगत *<br>Institutional / संस्थागत v |
| Graduation Details / स्नातक विवरण                    |                                                  |                                                                                     |
|                                                      |                                                  |                                                                                     |
|                                                      |                                                  | ← BACK TO EDIT NEXT →                                                               |
| Here two l<br>Please clic                            | buttons Next and B<br>k on Next button fo        | ack to Edit<br>or next step                                                         |

# HERE CONFIRMATION MESSAGE WILL APPEAR LIKE THIS

| Higher Secondary School Details                   |                                | Your Previous Education                                                    |
|---------------------------------------------------|--------------------------------|----------------------------------------------------------------------------|
| Educational Institutions / शिक्षण संस्थान *       | Board / बोर्ड <del>*</del>     | actails has been saved<br>Select Your Passing Yea Successfully./आपका पिछला |
| LPKIC                                             | UP BOARD                       | 2012 शिक्षा विवरण सफलतापूर्वक जमा<br>कर लिया गया है।                       |
| Select Your Stream / अपनी स्ट्रीम चुनें 🕇         | Roll Number / रोल नंबर ★       | Subject Name / विषय का नाम *                                               |
| Science                                           | ✓ XXXXXXXXXXXXXXX              | РСМ                                                                        |
| Max. Marks / उच्च अंक 🕇                           | Obtained Marks / प्राप्त अंक ★ | Institutional Or Individual / संस्थागत या व्यक्तिगत *                      |
| 500                                               | 324                            | Institutional / संस्थागत 🗸                                                 |
| Graduation Details / स्नातक विवरण                 |                                |                                                                            |
| Are You Graduate ? / क्या आप स्नातक हैं ? 🔿 Yes 🤇 | No                             |                                                                            |
|                                                   |                                | ◆ BACK TO EDIT NEXT→                                                       |
|                                                   |                                |                                                                            |
|                                                   |                                | Activate Windows<br>Go to Settings to activate Windows                     |
|                                                   |                                |                                                                            |

# NEXT AND LAST STEP FOR FILLING FORM IS DISPLAY BELOW

| PERSONAL DETAILS                                                                                                    | PREVIOUS EDUCATION DETAILS                                                                                                    | DOCUMENT UPLOAD                                                              |
|----------------------------------------------------------------------------------------------------|----------------------------------------------------------------------------------------------------|------------------------------------------------------------------------------|
| Upload Your Documents                                                                                                    |                                                                                                    |                                                                              |
| Note :<br>→ The documents should be in .pdf file fo<br>→ दस्तावेज़ .pdf फ़ाइल स्वरूप में होने चाहिए, अं<br>→ The photo and signature should be in .j<br>→ फोटो और हस्ताक्षर .jpg या .jpeg फ़ाइल स्वरू | rmat, and the size should be less than 500KB.<br>ौर आकार 500KB से कम होना चाहिए।<br>pg or .jpeg file format, and the size should be less ti<br>रूप में होने चाहिए और आकार 100KB से कम होना चाहिए। | han 100KB.                                                                   |
| Color Photo / रंगीन फोटो अपलोड करें*<br>Choose File No file chosen<br>High School Certificate /                                                                                                    | Signature / हस्ताक्षर अपलोड करें*<br>Choose File No file chosen                                                                                                    | Cast Certificate / कास्ट सर्टिफिकेट अपलोड करें<br>Choose File No file chosen |
| हाई स्कूल सर्टिफिकेट अपलोड करें *<br>Choose File No file chosen                                                                                                    | हाई स्कूल की मार्कशीट अपलोड करें * Choose File No file chosen                                                                                                    | अपलोड करे*<br>Choose File No file chosen                                     |
| Higher Secondary Marksheet /<br>हायर सेकेंडरी मार्कशीट अपलोड करें<br>Choose File No file chosen                                                                                                    |                                                                                                    |                                                                              |
|                                                                                                    |                                                                                                    | Activate W                                                                   |
|                                                                                                    |                                                                                                    |                                                                              |

Once click on submit preview form will appear

PREVIEW

#### Note :

- → Before final submit you re-check your personal details, previous education details, photo, signature and documents.
- → You would not be able to do any change after final submit in your application.
- → Click 'FINAL SUBMIT' button to complete your application process.
- → अंतिम रूप से जमा करने से पहले आप अपने व्यक्तिगत विवरण, पिछले शिक्षा का विवरण, फोटो, हस्ताक्षर और दस्तावेजों की दोबारा जांच करें।
- → अपने आवेदन में अंतिम रूप से जमा करने के बाद आप कोई परिवर्तन नहीं कर पाएंगे।
- → अपनी आवेदन प्रक्रिया को पूरा करने के लिए 'FINAL SUBMIT' बटन पर क्लिक करें।

#### • Personal Details / व्यक्तिगत विवरण Mother's Name / माता का नाम Your Full Name / आपका पूरा नाम \* Father's Name / पिता का नाम \* Enter Mother name Vipul Sharma Father name Guardian's Name /अभिभावक का नाम Father's Occupation / पिता का व्यवसाय Mother's Occupation / मां का व्यवसाय Enter Father's Occupation Enter Mother's Occupation Enter Guardian name Family Annual Income / परिवार वार्षिक आय Select Your Gender / अपना लिंग चुनें \* करें 0 Male ¥ Unmarried Alternate Phone No. / वैकल्पिक फोन नंबर Mobile No. / मोबाइल नंबर \* Email Address / ईमेल पता\* 00000000 admin@gmail.com 8115790083 Date Of Birth (As Per High School Certificate)/ जन्म की 12 Digit Aadhar Number / 12 अंकों का आधार नंबर \* तारीख (हाईस्कूल प्रमाण-पत्र के अनुसार) \* 603212412254

20/10/1995

#### Select Your Marital Status /अपनी वैवाहिक स्थिति का चयन

v

| • Permanent Address / स्थाया पता                                                                                                    |                                                                                                    |                                                                                                    |
|----------------------------------------------------------------------------------------------------|----------------------------------------------------------------------------------------------------|----------------------------------------------------------------------------------------------------|
| House No./Street Name / मकान संख्या/गली का नाम *                                                                                                    | Post Office (P.O) / डाकघर (पीओ)                                                                                                    | Ward No. (If Any) / वार्ड संख्या (यदि कोई हो)                                                                                                    |
| 252/210                                                                                                    | Enter Post Office (P.O)                                                                                                    | Enter Ward No.                                                                                                    |
| /illage/Town Name / गवि/नगर का नाम                                                                                                    |                                                                                                    | Police Station (P.S) / पुलिस स्टेशन (पी.एस.)                                                                                                    |
| Enter Village Name                                                                                                    | Enter Block Name                                                                                                    | Enter Police Station                                                                                                    |
| State / राज्य *                                                                                                    | District Name / जिले का नाम *                                                                                                    | PIN Code / पिन कोड                                                                                                    |
|                                                                                                    |                                                                                                    |                                                                                                    |
| UTTAR PRADESH                                                                                                    | Lucknow / লম্বনক্ত                                                                                                    | Enter PIN Code                                                                                                    |
| UTTAR PRADESH ~                                                                                                    | Post Office (P.0) / डाकघर (पीओ)                                                                                                    | ✓ Ward No. (If Any) / वार्ड संख्या (यदि कोई हो)                                                                                                    |
| UTTAR PRADESH • Corespondance Address / पत्राचार का पत House No./Street Name / मकान संख्या/गली का नाम * 252/210                                                                                         | Lucknow / লম্বলক্ত<br>T<br>Post Office (P.0) / डाकघर (पीओ)<br>Enter Post Office (P.0)                                                                                                    | ✓ Enter PIN Code Ward No. (If Any) / वार्ड संख्या (यदि कोई हो) Enter Ward No.                                                                                                    |
| UTTAR PRADESH<br>• Corespondance Address / पत्राचार का पत<br>House No./Street Name / मकान संख्या/गली का नाम *<br>252/210<br>Village/Town Name / गवि/नगर का नाम                                          | Post Office (P.0) / डाकघर (पीओ)<br>Enter Post Office (P.0)<br>Block (If Any) / ब्लॉक (यदि कोई हो)                                                                                                    | <ul> <li>Enter PIN Code</li> <li>Ward No. (If Any) / वार्ड संख्या (यदि कोई हो)</li> <li>Enter Ward No.</li> <li>Police Station (P.S) / पुलिस स्टेशन (पी.एस.)</li> </ul>                                              |
| UTTAR PRADESH    • Corespondance Address / पत्राचार का पत   House No./Street Name / मकान संख्या/गली का नाम *   252/210   /illage/Town Name / गांव/नगर का नाम   Enter Village Name                       | Lucknow / লম্বলক্ত<br>Post Office (P.0) / ব্রাকঘर (पीओ)<br>Enter Post Office (P.0)<br>Block (If Any) / ল্লাঁক (যবি কोई हो)<br>Enter Block Name                                                                             | <ul> <li>✓</li> <li>Ward No. (If Any) / वार्ड संख्या (यदि कोई हो)</li> <li>Enter Ward No.</li> <li>Police Station (P.S) / पुलिस स्टेशन (पी.एस.)</li> <li>Enter Police Station</li> </ul>                             |
| UTTAR PRADESH<br>• Corespondance Address / पत्राचार का पत<br>House No./Street Name / मकान संख्या/गली का नाम *<br>252/210<br>Village/Town Name / गवि/नगर का नाम<br>Enter Village Name<br>State / राज्य * | <ul> <li>Lucknow / लखनऊ</li> <li>Post Office (P.0) / डाकघर (पीओ)</li> <li>Enter Post Office (P.0)</li> <li>Block (If Any) / ब्लॉक (यदि कोई हो)</li> <li>Enter Block Name</li> <li>District Name / जिले का नाम *</li> </ul> | <ul> <li>✓</li> <li>Ward No. (If Any) / वार्ड संख्या (यदि कोई हो)</li> <li>Enter Ward No.</li> <li>Police Station (P.S) / पुलिस स्टेशन (पी.एस.)</li> <li>Enter Police Station</li> <li>PIN Code / पिन कोड</li> </ul> |

No

| Bank IFSC Code / बैंक IFSC कोड *         • Other Details / अन्य विवरण         Select Your Blood Group /अपना ब्राड ग्रुप चुने       Select Your Category /अपनी श्रेणी का चयन करे       Select Your Religion / अपना धर्म चुने         -Select       • OBC       • Hindu         Select Your Nationality /       Are You A Domicile Of Uttar Pradesh? /       Residence Period /         अपनी राष्ट्रीयता चुने       • प्रिंग / प्रिंग प्रदेश के मूल निवासी है? *       • निवास अवधि *         Indian       • Yes / हा       • From Birth         Physically Challenged Status / शारीरिक रूप से विकलाग       Belongs To Freedom Fighter Family? /       Are You Defence Personnel ? /         दिया आप स्वतंत्रता सेनानी परिवार से हैं? *       • वया आप स्वतंत्रता सेनानी परिवार से हैं? *       • वया आप रक्षा कार्यिक है ? * | Your Bank Name / आपके बैंक का नाम                     | Bank Address / बैंक पता                       |   | Bank Account Number / वेंक खाता संख्या |   |
|----------------------------------------------------------------------------------------------------|-------------------------------------------------------|-----------------------------------------------|---|----------------------------------------|---|
| • Other Details / अन्य विवरण         Select Your Blood Group / अपना ब्लाइ ग्रुप चुने       Select Your Category / अपनी श्रेणी का चयन करें       Select Your Religion / अपना धर्म चुने         -Select.       • OBC       • Hindu         Select Your Nationality /       Are You A Domicile Of Uttar Pradesh? /       Residence Period /         अपनी राष्ट्रीयता चुने       • वया आप उत्तर प्रदेश के मूल निवासी है? *       • निवास अवधि *         Indian       • Yes / हां       • From Birth         Physically Challenged Status / चारीरिक रूप से विकलांग       Belongs To Freedom Fighter Family? /       Are You Defence Personnel ? /         स्थित *       • वया आप रव्तंत्रता सेनानी परिवार से हे ? *       • वया आप रदा कार्मिक हे ? *                                                                            | Bank IFSC Code / वैंक IFSC कोड *                      |                                               |   |                                        |   |
| Select Your Blood Group / अपना ब्लाड ग्रुप चुने       Select Your Category / अपनी श्रेणी का चयन करें       Select Your Religion / अपना धर्म चुने         -Select-       OBC       India       Hindu         Select Your Nationality /       Are You A Domicile Of Uttar Pradesh? /       Residence Period /         अपनी राष्ट्रीयता चुने       क्या आप उत्तर प्रदेश के मूल निवासी है? *       निवास अवधि *         Indian       Yes / हां       From Birth         Physically Challenged Status / शारीरिक रूप से विकलांग       Belongs To Freedom Fighter Family? /       Are You Defence Personnel ? /         स्थिति *       क्या आप रवतंत्रता सेनानी परिवार से हैं ? *       क्या आप रद्धा कार्मिक है ? *                                                                                                    | • Other Details / अन्य विवरण                          |                                               |   |                                        |   |
| -Select-       OBC       Hindu         Select Your Nationality /       Are You A Domicile Of Uttar Pradesh? /       Residence Period /         Select Your Nationality /       Are You A Domicile Of Uttar Pradesh? /       Residence Period /         अपनी राष्ट्रीयता चुनें       क्या आप उत्तर प्रदेश के मूल निवासी हैं? *       निवास अवधि *         Indian       Yes / हां       From Birth         Physically Challenged Status / शारीरिक रूप से विकलांग       Belongs To Freedom Fighter Family? /       Are You Defence Personnel ? /         स्थिते *       क्या आप स्वतंत्रता सेनानी परिवार से हैं ? *       क्या आप रक्षा कार्मिक है ? *                                                                                                    | Select Your Blood Group /अपना ब्लड ग्रुप चुनें        | Select Your Category /अपनी श्रेणी का चयन करें |   | Select Your Religion / अपना धर्म चुनें |   |
| Select Your Nationality /       Are You A Domicile Of Uttar Pradesh? /       Residence Period /         अपनी राष्ट्रीयता चुने       क्या आप उत्तर प्रदेश के मूल निवासी हैं? *       निवास अवधि *         Indian       Yes / हां       From Birth         Physically Challenged Status / शारीरिक रूप से विकलांग       Belongs To Freedom Fighter Family? /       Are You Defence Personnel ? /         स्थिति *       क्या आप स्वतंत्रता सेनानी परिवार से हैं? *       क्या आप रक्षा कार्मिक है ? *                                                                                                    | -Select-                                              | OBC                                           | ~ | Hindu                                  | , |
| अपनी राष्ट्रीयता चुनें       क्या आप उत्तर प्रदेश के मूल निवासी हैं? *       निवास अवधि *         Indian       Yes / हां       From Birth         Physically Challenged Status / शारीरिक रूप से विकलांग       Belongs To Freedom Fighter Family? /       Are You Defence Personnel ? /         स्थिति *       क्या आप स्वतंत्रता सेनानी परिवार से हैं? *       क्या आप रक्षा कार्मिक है ? *                                                                                                    | Select Your Nationality /                             | Are You A Domicile Of Uttar Pradesh? /        |   | Residence Period /                     |   |
| Indian       Yes / हां       From Birth         Physically Challenged Status / शारीरिक रूप से विकलांग       Belongs To Freedom Fighter Family? /       Are You Defence Personnel ? /         स्थिति *       क्या आप स्वतंत्रता सेनानी परिवार से हैं ? *       क्या आप रक्षा कार्मिक है ? *                                                                                                    | अपनी राष्ट्रीयता चुनें                                | क्या आप उत्तर प्रदेश के मूल निवासी हैं? *     |   | निवास अवधि *                           |   |
| Physically Challenged Status / शारीरिक रूप से विकलोग Belongs To Freedom Fighter Family? / Are You Defence Personnel? /<br>स्थिति * क्या आप स्वतंत्रता सेनानी परिवार से हैं ? * क्या आप रक्षा कार्मिक हैं ? *                                                                                                    | Indian 🗸                                              | Yes / हां                                     | ~ | From Birth                             |   |
| स्थिति * क्या आप स्वतंत्रता सेनानी परिवार से हैं ? * क्या आप रक्षा कार्मिक हैं ? *                                                                                                    | Physically Challenged Status / शारीरिक रूप से विकलांग | Belongs To Freedom Fighter Family? /          |   | Are You Defence Personnel? /           |   |
|                                                                                                    | स्थिति *                                              | क्या आप स्वतंत्रता सेनानी परिवार से हैं ? *   |   | क्या आप रक्षा कार्मिक हैं ? *          |   |
| No V No V                                                                                                    | No                                                    | No                                            | ~ | No                                     | , |

~

Activate W Go to Settings

#### High School Details

| Educational Institutions / शिक्षण संस्थान *                | Board Name / बोर्ड नाम *<br>UP BOARD                                              | Select Passing Year / उत्तीर्ण वर्ष चुनें<br>2010 🗸                             |
|------------------------------------------------------------|-----------------------------------------------------------------------------------|---------------------------------------------------------------------------------|
| Select Your Stream / अपनी स्ट्रीम चुनें<br>Science         | High School Roll Number / हाई स्कूल रोल नंबर<br>XXXXXXXXXX                        | Select The Subject Name / विषय का नाम चुनें<br>PCM                              |
| Max. Marks / उच्च अंक<br>600                               | Obtained Marks / <mark>प्राप्त ঔক</mark><br>344                                   | Institutional Or Individual / संस्थागत या व्यक्तिगत<br>Institutional / संस्थागत |
| Higher Secondary School Details                            |                                                                                   |                                                                                 |
| Educational Institutions / शिक्षण संस्थान *                | Board / बोर्ड *                                                                   | Select Your Passing Year / अपना उत्तीर्ण वर्ष चुनें<br>2012 🗸 🗸                 |
| LPKIC<br>Select Your Stream / अपनी स्ट्रीम चुने<br>Science | UP BOARD<br>Higher Secondary School Roll Number / हायर सेकेंडरी<br>स्कूल रोल नंबर | Select The Subject Name / विषय का नाम चुने<br>PCM                               |
| Max. Marks / उच्च ऄक<br>500                                | Obtained Marks / সাদ্র ঔক<br>324                                                  | Institutional Or Individual / संस्थागत या व्यक्तिगत<br>Institutional / संस्थागत |

Institutional / संस्थागत

Activate

#### PREVIEW FORM • Graduation Details / स्नातक विवरण Are You Graduate ? / क्या आप स्नातक हैं ? 📀 Yes 🔿 No Your Uploaded Documents Upload Cast Certificate / कास्ट सर्टिफिकेट अपलोड करें Upload Color Photo /रंगीन फोटो अपलोड करें Upload Signature / हस्ताक्षर अपलोड करें OView Upload High School Certificate /हाई स्कूल सर्टिफिकेट Upload High School Marksheet /हाई स्कूल की मार्कशीट Upload Higher Secondary Certificate / हायर सेकेंडरी अपलोड करें अपलोड करें सर्टिफिकेट अपलोड करें OView OView OView Upload Higher Secondary Marksheet /हायर सेकेंडरी मार्कशीट अपलोड करें OView In Which Year You Want To Take Admission ? / आप किस वर्ष में प्रवेश लेना चाहते हैं? Enter Unique ID (For First Year Only) / यूनिक आईडी दर्ज करें (केवल प्रथम वर्ष के लिए) \* 🖲 First Year / प्रथम वर्ष 1234567 Second Year/ द्वितीय वर्ष े Third Year / तुतीय वर्ष FINAL SUBMIT BACK TO EDIT

Once form final submitted is done please note students will not able to change any information which is filled by student at the time form filling process

#### PLEASE READ CAREFULLY

You would not be able to do any change after final submit in your application. First make sure your information is correct. Do you want submit ? / अपने आवेदन में अंतिम रूप से जमा करने के बाद आप कोई परिवर्तन नहीं कर पाएंगे, सबसे पहले सुनिश्चित करें कि आपकी जानकारी सही है। क्या आप सबमिट करना चाहते हैं?

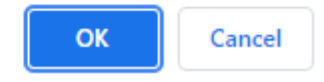

## PRINT APPLICATION FORM

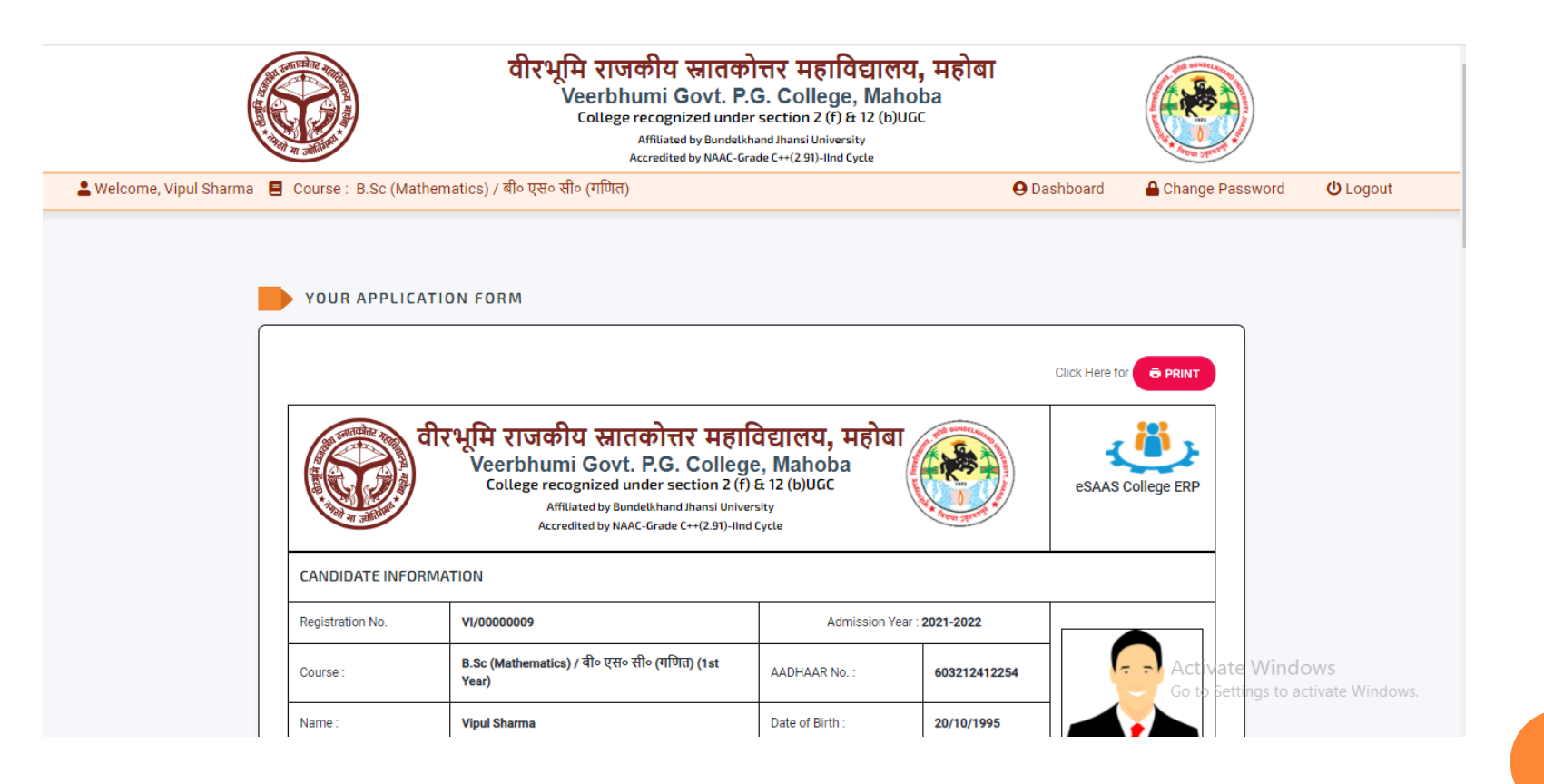

### STUDENT DASHBOARD

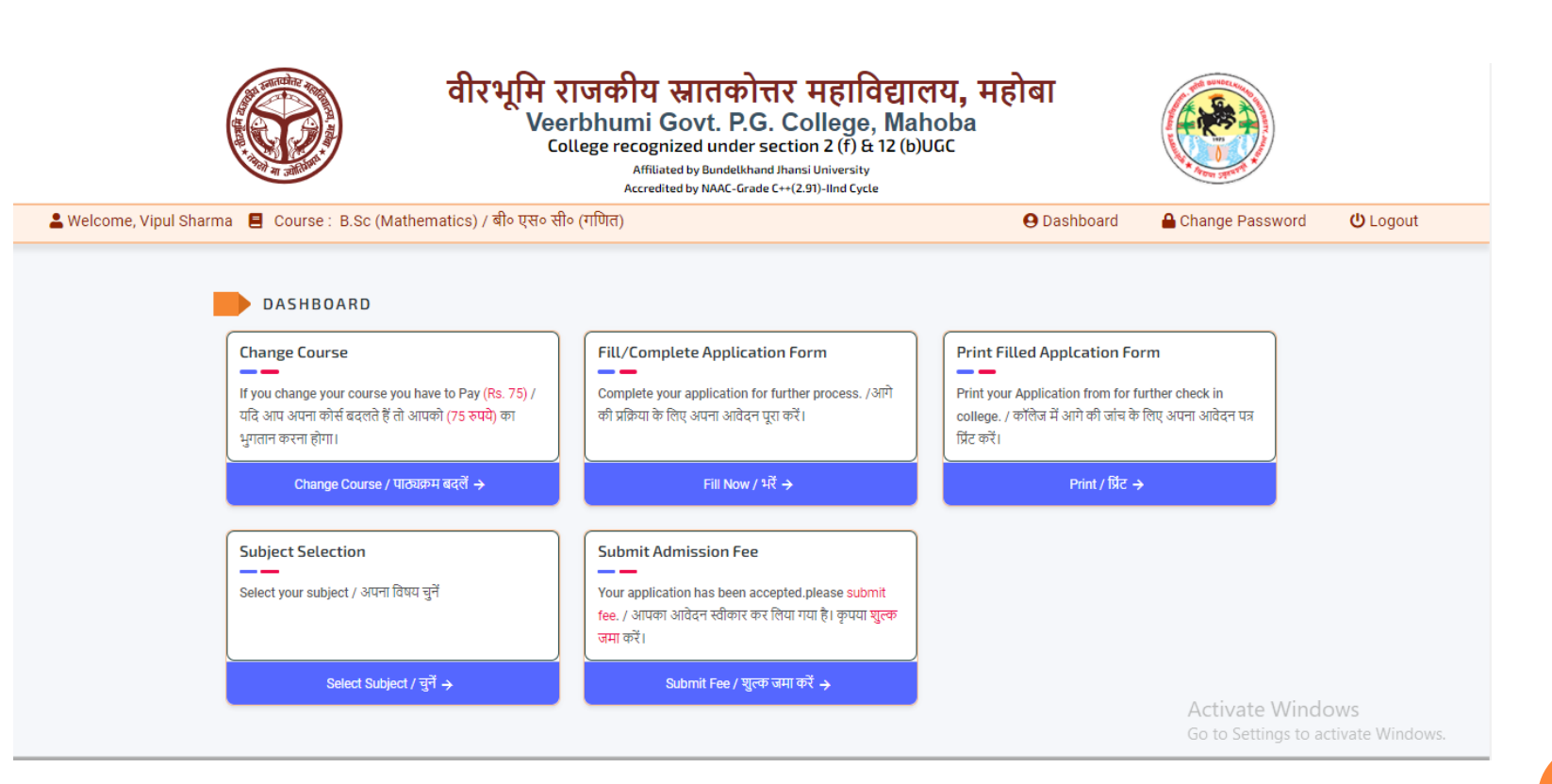

#### THIS OPTION IS AVAILABLE ONLY WHEN THE STUDENT THE STUDENT IS SELECTED IN MERIT LIST BY THE COLLEGE

| Subject Selection                     |
|---------------------------------------|
| Select your subject / अपना विषय चुनें |
|                                       |
|                                       |
| Select Subject / चुनें →              |

Once the student is selected in merit list by the college, subject list will appear to students for subject selection of any option subject if no subject is optional then no need for any subject selection process

# FEE PAYMENT

Submit Admission Fee Your application has been accepted.please submit fee. / आपका आवेदन स्वीकार कर लिया गया है। कृपया शुल्क जमा करें।

Submit Fee / शुल्क जमा करें 🔶

when all essential process is completed for student by college then this option is enabled for fee payment by student and it is mandatory for selection in college